# Digital Signature, Initial, Image, and Document Letter Storage

BookingCenter **eSign-Digital Signing** you create a customized Letter with a digital signature function and send it to a guest to open and digitally sign via a secure link attached to their booking. This allows you to request and store a digital signature for the guest at any time <u>on or before the check-in date</u>.

Once the letter is signed it is saved as a PDF and attached to the booking. The letter is date time and IP address stamped, so you have a record of when and where the letter was signed

There are two places in MyPMS where you can view the signed and submitted Default Signature Letters signed and submitted by the Guest.

- 1. Booking Letters Tab: The Digital Signing Log will display in the Letters Tab of the booking.
- 2. Booking Log: A log entry is added to the Log with the date, time and system date it was received.

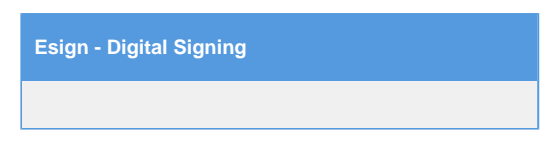

#### Digital Signature Letter Storage- Letters Tab

After the letter is signed by the Guest and submitted, the Digital Signing Log will display in the Letters Tab of the booking. A log entry is added for each Default Signature Letter signed and submitted with the descritpion, IP Adress, Date and Time This gives record of when and where the letter was signed.

| # Guests:4/0/0 Booking for:11-FEB-20                     |                    | EB-2019-14-FEB-2019 | 9 Room Ty                     | pe:Deluxe Suite                   | Room:2SUITE    | Status:U | nconfirme |
|----------------------------------------------------------|--------------------|---------------------|-------------------------------|-----------------------------------|----------------|----------|-----------|
| Projected Inc:\$891.00 Projected Inc + Charges:\$1041.00 |                    |                     | Projected                     | ected Bal:\$1041.00 Folio Bal:\$1 |                | 150.00   |           |
| ooking Data F                                            | olio Edit Room     | Assignment Gues     | st History                    | etters Log                        |                |          |           |
| elect Letter: SELF                                       | START-Check-in Now | . Login to MyBooki  | <ul> <li>Send EMai</li> </ul> | I Generate Print                  | Document       |          |           |
| gitial Signing(s                                         |                    |                     |                               |                                   |                |          |           |
| escription                                               |                    | IP Add              | ress                          | Date / Ti                         | ime            |          |           |
| uest Registration                                        | - Esign            | 71.33.              | 180.249                       | 12-DEC                            | -2018 14:25:44 |          |           |
| heck In Check C                                          | Cancel Booking     | Clone Booking       |                               |                                   |                |          |           |
| Day                                                      | Date               | Room Type           | Room                          | Rate Plan                         |                |          | Rate      |
|                                                          | 11-FEB-2019        | Deluxe Suite        | 2SUITE                        | All inclusive - 3 I               | Meals/Day      |          | \$270.00  |
| MONDAY                                                   | 12-FEB-2019        | Deluxe Suite        | 2SUITE                        | All inclusive - 3 I               | Meals/Day      |          | \$270.00  |
| MONDAY<br>TUESDAY                                        |                    | Deluve Ouite        | 2SUITE                        | All inclusive - 3 I               | Meals/Day      |          | \$270.0   |
| MONDAY<br>TUESDAY<br>WEDNESDAY                           | 13-FEB-2019        | Deluxe Suite        | 200112                        |                                   |                |          |           |

#### Digital Signature Letter Storage- Booking Log

After the letter is signed by the Guest and submitted, a log entry is added to the Log with the date, time and system date it was received.

| # Guests:4/0/0 |                                                                                                  | Booking for:11-F    | EB-2019-14-FEB-2019       | Room Typ       | e:Deluxe Suite      | Room:2SUITE      | Status: | Unconfirm |
|----------------|--------------------------------------------------------------------------------------------------|---------------------|---------------------------|----------------|---------------------|------------------|---------|-----------|
| Projected In   | jected Inc:\$891.00 Projected Inc + Charges:\$1041.00 Projected Bal:\$1041.00 Folio Bal:\$150.00 |                     | )                         |                |                     |                  |         |           |
| Booking D      | ata Folio                                                                                        | Edit Room           | Assignment Guest          | History Le     | tters Log           |                  |         |           |
| Edited By      | Description                                                                                      |                     |                           |                | Date                |                  |         | System Da |
| guest          | Digital Signi                                                                                    | ing: Guest Regist   | ration - Esign            |                | 12-DI               | EC-2018 15:25:44 | MST     | 10-DEC-20 |
| BC             | Email letter                                                                                     | 'Start Self Check-i | in. Esign.' generated - B | looking: 11155 | 8W 12-DI            | EC-2018 12:22:28 | MST     | 10-DEC-20 |
| BC             | Email letter                                                                                     | 'Check-in Now. Lo   | ogin to MyBooki' genera   | ted - Booking: | 111558W 11-DE       | EC-2018 14:07:52 | MST     | 10-DEC-20 |
| BC             | Email letter                                                                                     | 'Start Self Check-i | in. Esign.' generated - E | looking: 11155 | 8W 11-DE            | EC-2018 13:24:59 | MST     | 10-DEC-20 |
| BC             | Email letter                                                                                     | 'Start Self Check-i | in. Esign.' generated - E | looking: 11155 | 8W 11-DE            | EC-2018 12:47:07 | MST     | 10-DEC-20 |
| BC             | Print letter 'C                                                                                  | Check-in Now' ger   | nerated - Booking: 1115   | 58W            | 11-DF               | EC-2018 12:16:20 | MST     | 10-DEC-20 |
| admin          | Folio Item E                                                                                     | AT Pre-Tax Charg    | e Amount 150              |                | 18-SF               | EP-2018 12:55:49 | MST     | 10-JUN-20 |
| requests       | Online Book                                                                                      | ting created        |                           |                | 18-SE               | EP-2018 12:55:48 | MST     | 10-JUN-20 |
| Check In       | Check Out                                                                                        | Cancel Booking      | Clone Booking             |                |                     |                  |         |           |
| Day            |                                                                                                  | Date                | Room Type                 | Room           | Rate Plan           |                  |         | Rat       |
| MONDAY         |                                                                                                  | 11-FEB-2019         | Deluxe Suite              | 2SUITE         | All inclusive - 3 I | Meals/Day        |         | \$270.0   |
| TUESDAY        | r                                                                                                | 12-FEB-2019         | Deluxe Suite              | 2SUITE         | All inclusive - 3 I | Meals/Day        |         | \$270.0   |
| WEDNES         | SDAY                                                                                             | 13-FEB-2019         | Deluxe Suite              | 2SUITE         | All inclusive - 3 I | Meals/Day        |         | \$270.0   |
|                |                                                                                                  |                     |                           |                |                     | To               | tal:    | \$810.0   |

### eSign Document Storage - Letters Tab and Booking Log

If a Guest were to receive an eSign Letter that requested a Document be uploaded, the Document would be uploaded by the Guest (accepted file formats are: jpg,png,jpeg,gif,pdf,tiff,txt), and that Document is stored on BookingCenter servers and viewable under the Letters tab with the "(guest upload)" appended to its name - this is the link to the Document uploaded to our servers, as below.

## **Digitial Signing(s)**

| Description                         | IP Address    | Date / Time          |
|-------------------------------------|---------------|----------------------|
| eSign Default Letter                | 67.182.21.228 | 26-MAY-2021 09:56:12 |
| eSign Default Letter (guest upload) | 67.182.21.228 | 26-MAY-2021 09:55:52 |

In addition, a log entry is added to the Booking Log with the date and time the Document Upload was stored, as below:

| Lipland Document Concreted: a Sign Default Latter ( ndf) | 26-MAY-2021 14:25:52 | 26-MAY- |
|----------------------------------------------------------|----------------------|---------|
| opidad Document Generated. eSign Delauit Letter (.pdi)   | NST                  | 2021    |

The actual document uploaded can be downloaded, as any document can be downloaded via your particular browser, if desired. Just click the entry from the Letter for the "(guest upload)" and it opens the jpg,png,jpeg,gif,pdf,tiff,txt file in a browser window.

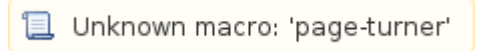